# 【PubMedとは】

米国立医学図書館(National Library of Medicine)が作成している医 学文献を検索できるデータベースです。1950年以降の文献が収録され ています。日本の雑誌は約150誌が収録されています。 医学用語や著者、雑誌名等のキーワードから文献を探すことができま す。1997年よりインターネットで無料公開されています。

## 【PubMedへのアクセス】

名古屋学院大学図書館 HP →データベース・電子ジャーナル→「雑誌等 文献検索」→PubMed

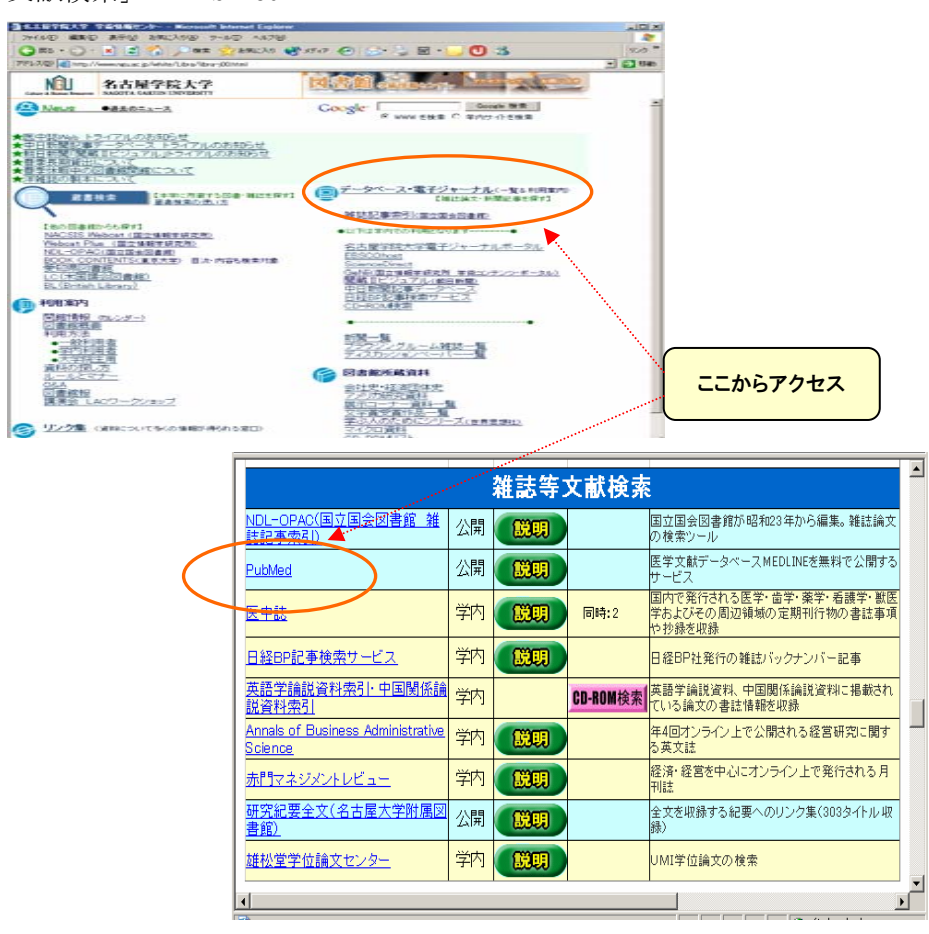

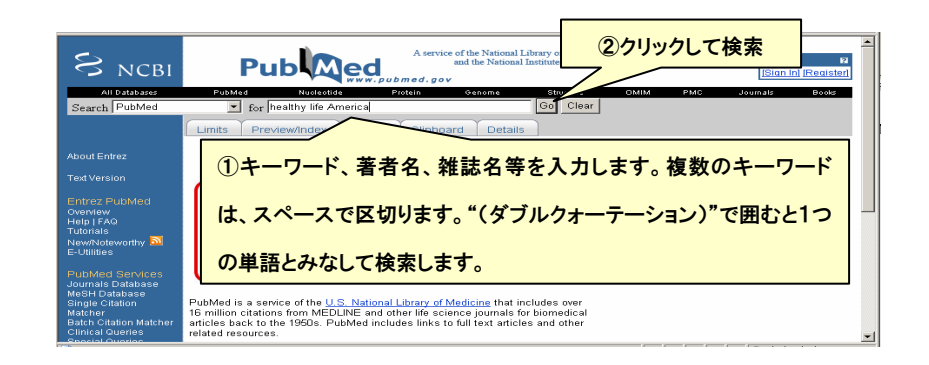

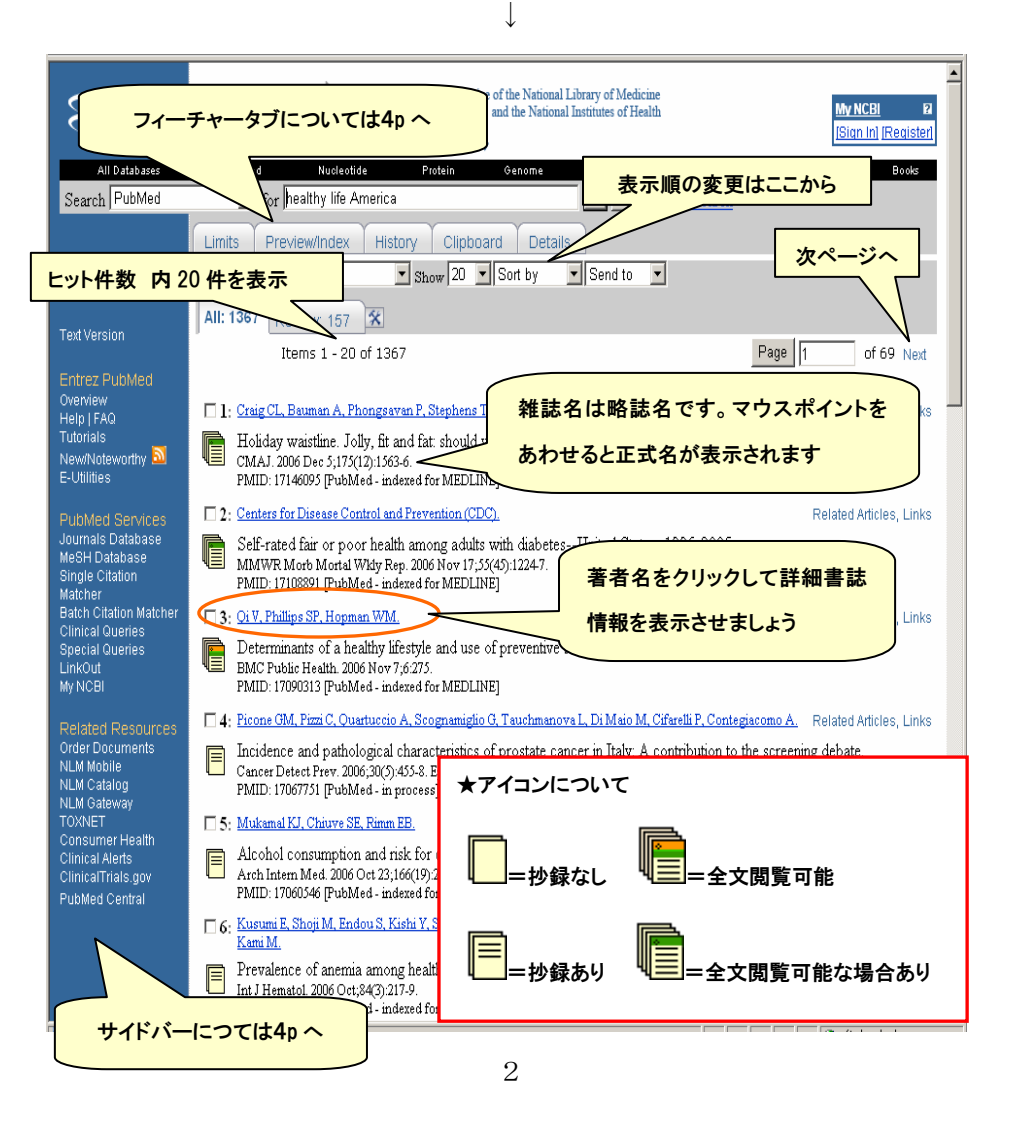

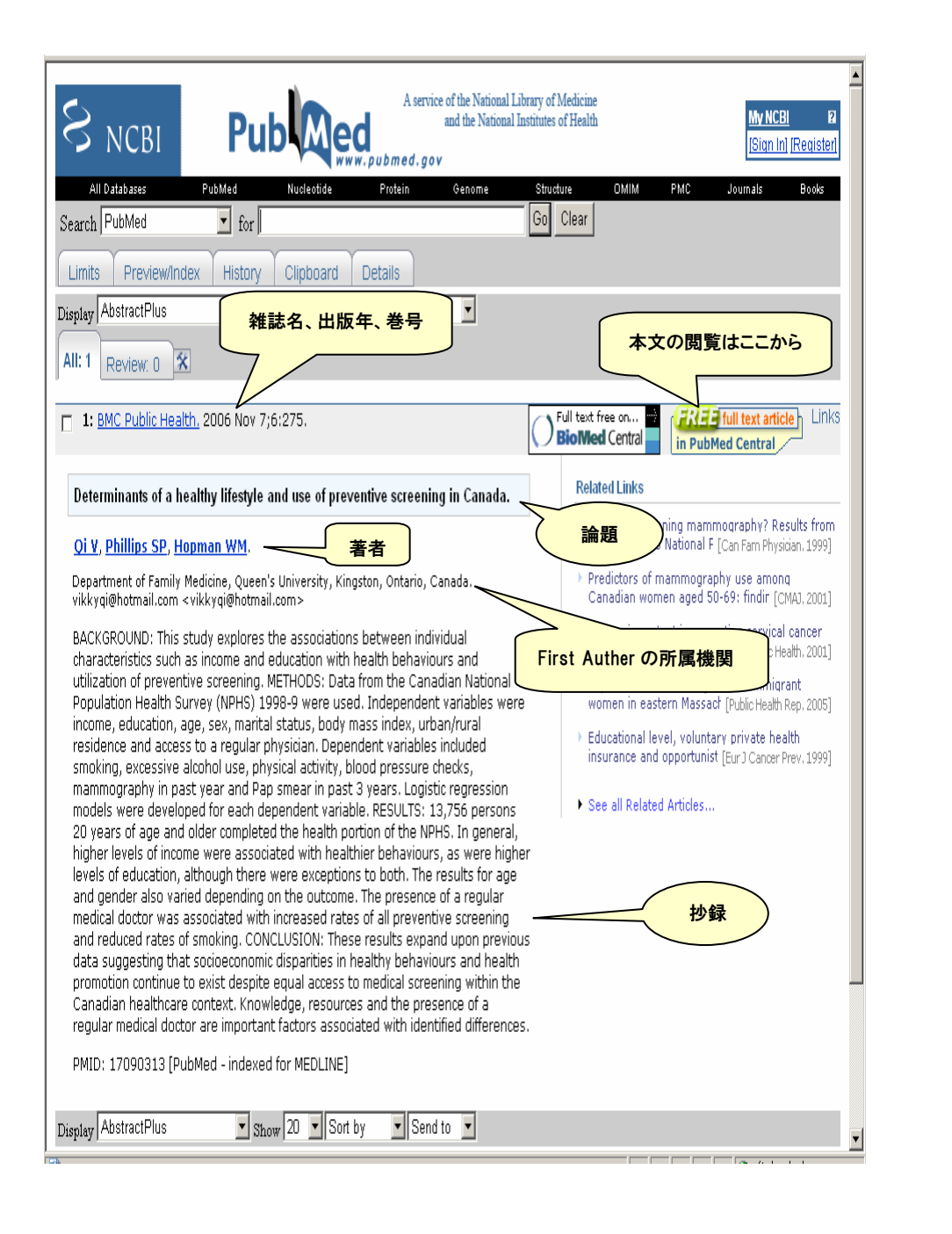

# 【フィーチャータブの検索機能】

Limits Preview/Index History Clipboard Details

- ・Limits:著者名や雑誌名を選択したり、いろいろな限定条件をつけて 検索を絞り込むことができます。
- Preview /Index:件数を確認しながら様子を見て検索が進められ、より 的をしぼった検索が可能になります。

検索語を入力→Preview/Index ボタンをクリック→ヒット件数を確認 →多すぎれば、別の検索語で検索

## 【サイドバーからの検索機能】

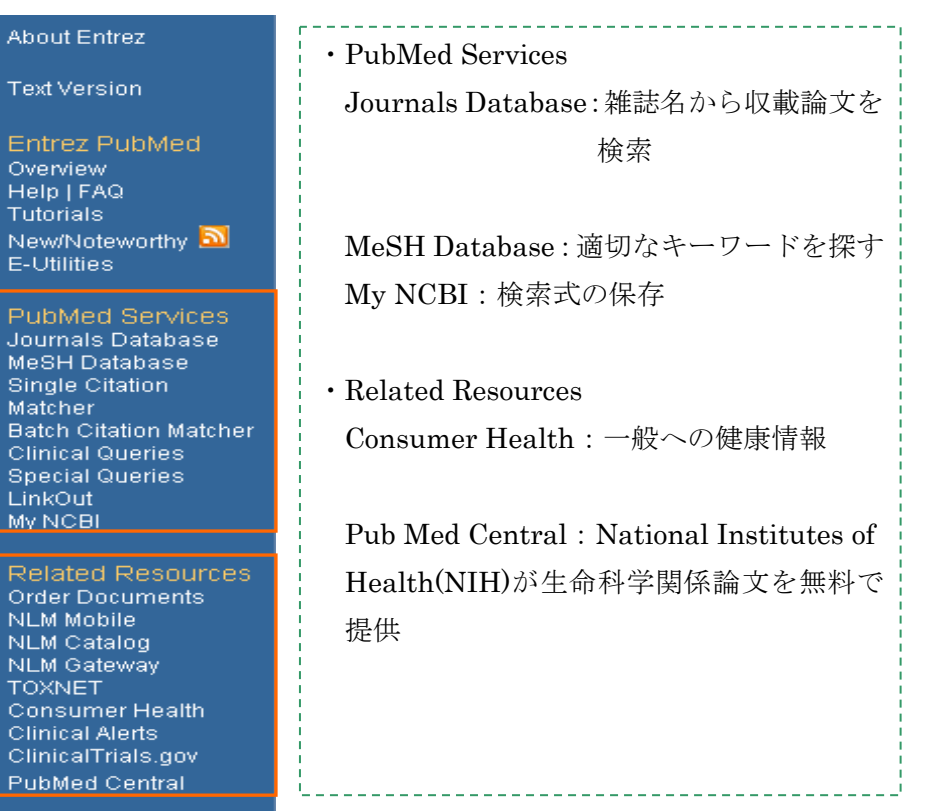

# 【Limits 機能で効率良く検索】

Limits ボタンをクリックして検索してみましょう。キーワードを入力する 前でも後でも、どちらでも結構です。

| S NCBI                                                                                                    | A service of the National Library of Medicine<br>and the National Institutes of Health<br>Ision Inj (Register)                              |                                                                                                    |
|----------------------------------------------------------------------------------------------------|----------------------------------------------------------------------------------------------------|----------------------------------------------------------------------------------------------------|
| All Databases                                                                                                    | PubMed Nucléotide Protein Genome                                                                                                    | Structure OMIM PMC Journals Books                                                                                                    |
| Search PubMed                                                                                                    | for healthy life America                                                                                                    | Go Clear                                                                                                    |
|                                                                                                    | Limits Preview/Index History Clipboard Deta                                                                                                 | ils                                                                                                    |
| Limit your search by any of the following criteria.                                                                                                    |                                                                                                    |                                                                                                    |
| About Entrez                                                                                                    | Search by Author Add Author                                                                                                    | CLEAR                                                                                                    |
| Text Version                                                                                                    | Search by Journal Add Journal (2)                                                                                                    | CLEAR                                                                                                    |
| Entrez PuloMed<br>Overwiew<br>Help I FAQ<br>Tutorials<br>NewWNoteworthy a<br>E-Utilities                                                                                                    |                                                                                                    |                                                                                                    |
|                                                                                                    |                                                                                                    | PubMed Services<br>Journals Database<br>MeSH Database<br>Single Citation<br>Matcher<br>Batch Citation Matcher<br>Clinical Queries                                                                          |
| Sinca Goords<br>Special Queries<br>LinkOut<br>My NCBI<br>Related Resources<br>Order Documents<br>NLM Mobile<br>NLM Catalog<br>NLM Gateway<br>TOXNET<br>Consumer Health<br>Clinical Alerts<br>Clinical Alerts<br>Clinical Trials.gov<br>PubMed Central | Humans or Animals Ge                                                                                                    | nder 6 Female                                                                                                    |
|                                                                                                    | Languages 7 CLEAR Su<br>English Jou<br>French German G<br>Italian G<br>Japanese Tou<br>Russian G<br>Spanish More Languages G<br>Atrikaans G | bsets (8) CLEAR<br>Imal Groups<br>Core clinical journals<br>Dental journals<br>Dental journals<br>Nursing journals<br>bics<br>AIDS<br>Bioethics<br>Cancer<br>Complementary Medicine<br>History of Medicine |
|                                                                                                    | Type of Article CLEAR Ag                                                                                                    | es CLEAR                                                                                                    |
|                                                                                                    | 🗆 Clinical Trial 📃 🗖                                                                                                    | All Infant: birth-23 months 🔺 💌                                                                                                    |

①Search by Author: Add Author ボタンをクリックし、ボックスに著者名 を入力すると、下のように候補リストが表示されます。リストから著者

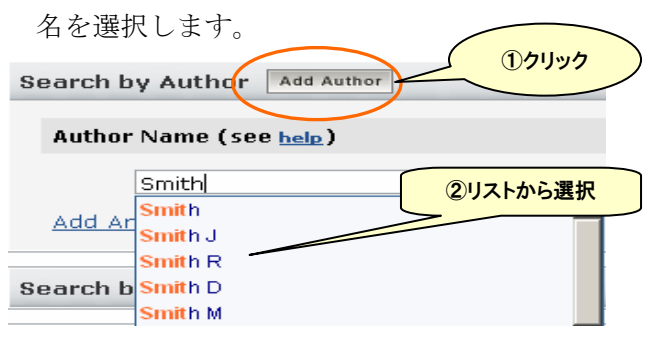

②Search by Journal

雑誌名で検索。①と同じ手順で。

### ③Full Text, Free Full Text, and Abstracts

全文にリンクのあるものや抄録のある文献だけに限定できます。

### 4Dates

Published in the Last: 論文が出版された日で限定できます。

Added to PubMed in the Last : PubMed にその論文の情報が収録され た日で限定することができます。

### 5Human or Animal

研究の対象を、ヒトか動物かで限定することができます。

#### 6 Gender

現在の疑問が男性や女性に特有の問題である場合、性別によって研究の 対象を限定することができます。

#### ⑦Language

主な言語で検索結果を限定することができます。

#### \$Subsets

「医学分野の雑誌」「歯学分野の雑誌」「看護学分野の雑誌」などのニュア ンスで、大まかにグループ分けして検索することができます。